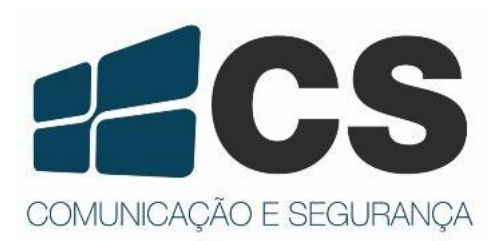

Guia Rápido de Referência e Instalação Guia Rápido de Referência e Instalação Guia Rápido de Referência e Instalação Guia Rápido de Referência e Instalação

# NVR Série 26xxP

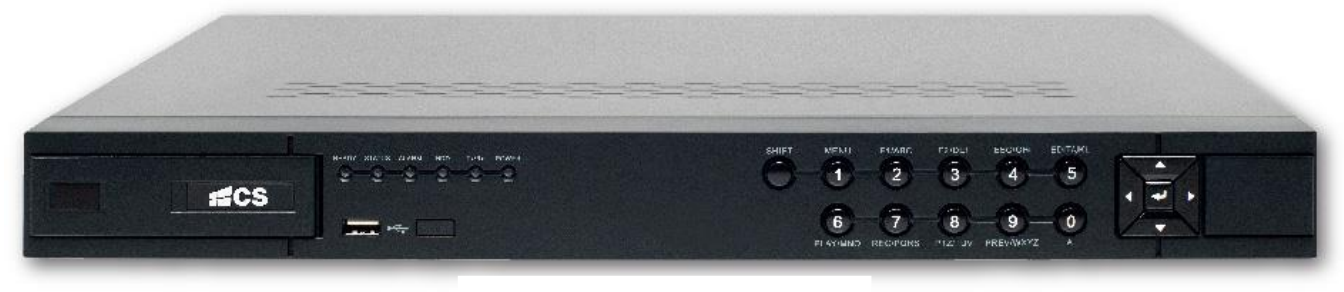

Imagem Meramente Ilustrativa

# Guia Rápido de Referência e Instalação

# Sumário

| Pré Instalação do NVR                               | 3                                                                                                    |
|-----------------------------------------------------|----------------------------------------------------------------------------------------------------|
| Instalação do NVR                                   | 3                                                                                                    |
| Informações Importantes                             | 3                                                                                                    |
| Conteúdo da Caixa                                   | 3                                                                                                    |
| Instalação do HD                                    | 4                                                                                                    |
| Painel Frontal                                      | 5                                                                                                    |
| Painel Traseiro                                     | 6                                                                                                    |
| Inicializando o Equipamento                         | 7                                                                                                    |
| Primeiros Passos                                    | 7                                                                                                    |
| 9.1 Usando o Assistente para Configuração Básico    | 7                                                                                                    |
| Desabilitando o BIP (Evento de Exceção)             | 10                                                                                                    |
| Configurando Portas de Servidor e HTTP              | 11                                                                                                    |
| Utilizando o Servidor DDNS Gratuito (HIDDNS)        | 11                                                                                                    |
| Visualização em Tempo Real                          | 12                                                                                                    |
| 13.1 Ícones de Visualização em Tempo Real           | 12                                                                                                    |
| 13.2 Usando o Mouse na Visualização em Tempo Real   | 12                                                                                                    |
| Troca das Saídas Principal e Auxiliar               | 13                                                                                                    |
| Adicionando Câmeras IP                              | 13                                                                                                    |
| Gravação                                            | 15                                                                                                    |
| Backup                                              | 16                                                                                                    |
| 17.1.Backup de Arquivos Gravados                    | 16                                                                                                    |
| 17.2. Efetuando Backup via Pesquisa de Video Normal | 16                                                                                                    |
| Desligando o Equipamento                            |                                                                                                    |
|                                                     | Pré Instalação do NVR         Instalação do NVR         Informações Importantes         Conteúdo da Caixa         Instalação do HD         Painel Frontal         Painel Traseiro         Inicializando o Equipamento         Primeiros Passos         9.1       Usando o Assistente para Configuração Básico         Desabilitando o BIP (Evento de Exceção)         Configurando Portas de Servidor e HTTP         Utilizando o Servidor DDNS Gratuito (HIDDNS)         Visualização em Tempo Real         13.1 (cones de Visualização em Tempo Real         13.2 Usando o Mouse na Visualização em Tempo Real         13.2 Usando o Câmeras IP         Gravação         Backup         17.1. Backup de Arquivos Gravados         17.2. Efetuando Backup via Pesquisa de Video Normal.         Desligando o Equipamento |

Obrigado por adquirir nosso produto. Caso haja dúvidas ou solicitações, sinta-se à vontade para entrar em contato com o nosso suporte.

Esse manual é aplicável aos modelos listados na tabela a seguir:

| Série     | Modelo       | Тіро                              |
|-----------|--------------|-----------------------------------|
|           | NVR 2604P    |                                   |
| NVR 26xxP | xP NVR 2608P | INVR<br>Croweder de Vídeo em Dode |
|           | NVR 2616P    | Gravador de video em Rede         |

### 1. Pré Instalação do NVR

Os NVR 26xxP series são equipamentos de vigilância altamente avançados que devem ser instalados com cuidado. Considere as seguintes medidas de precaução antes da instalação do NVR.

- 1. Mantenha líquidos longe do NVR.
- 2. Instale o NVR em uma área livre de poeira e bem arejado.
- 3. Instale um disco rígido recomendado pelo fabricante(Vide Manual do usuário).

### 2. Instalação do NVR

- 1. Use suportes para montagem em rack.
- 2. Certifique-se de que há um amplo espaço para cabos de áudio e vídeo.
- 3. Ao instalar os cabos, certifique-se de que o raio de curvatura dos cabos não é menor do que cinco vezes o seu diâmetro.
- 4. Conecte o cabo RS-485 se necessário.
- 5. Deixe pelo menos dois centímetros (~ 0,75 polegadas) de espaço entre as prateleiras montadas do equipamento.
- 6. Verifique se o NVR está aterrado.
- 7. A temperatura ambiente deve estar dentro da faixa de -10 ° C ~ 55 ° C, 14 ° F ~ 131 ° F
- 8. A umidade ambiente deve estar dentro do intervalo de 10% a 90%.

### 3. Informações Importantes

• A senha padrão do Administrador do NVR é "12345 ou 979797". <u>É essencial realizar a troca da senha na</u>

### primeira utilização do produto, por questões de segurança.

• O endereço de IP padrão do NVR é 192.0.0.64. Altere conforme estiverem dispostas as configurações da sua rede local. Obs.: Para maiores informações consulte o tópico "7. Usando o Assistente de Configuração" ou o Manual do Usuário NVR Série 26xxP.

### 4. Conteúdo da Caixa

- 01 NVR Série 26XXP;
- 01 Cabo de Alimentação;
- 01 Mouse;
- CD com Manuais do Produto;
- 2 Cabos para Conexão do NVR com o HD.
  - Alimentação
  - Dados

## 5. Instalação do HD

#### Antes de começar:

Antes de instalar uma unidade de disco rígido (HD), por favor, certifique-se que o NVR está desligado.

Recomenda-se que seja utilizado para instalação, um disco rígido recomendado pela fábrica.

Até dois discos rígidos SATA podem ser instalados em seu NVR.

Ferramentas necessárias: Chave de fenda.

Passos do NVR 26xxP:

Note As etapas de instalação da série NVR 26xxP:

1. Remova a tampa do NVR desapertando os parafusos na parte traseira e lateral.

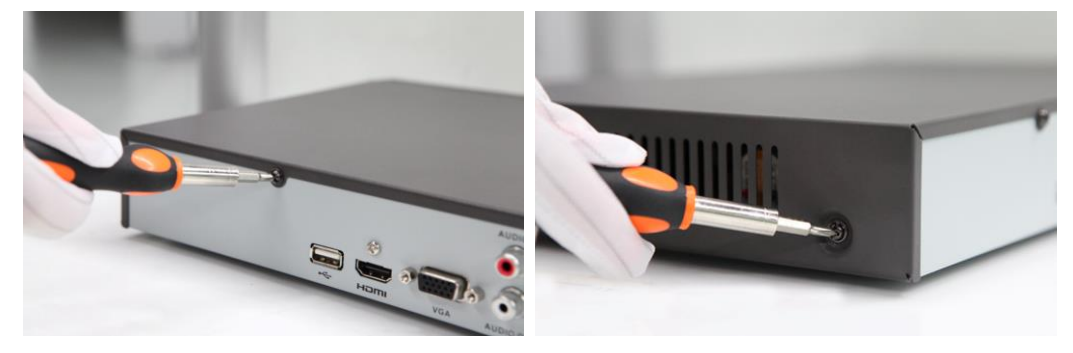

2. Conecte uma extremidade do cabo de dados à placa-mãe do NVR e a outra extremidade ao disco rígido.

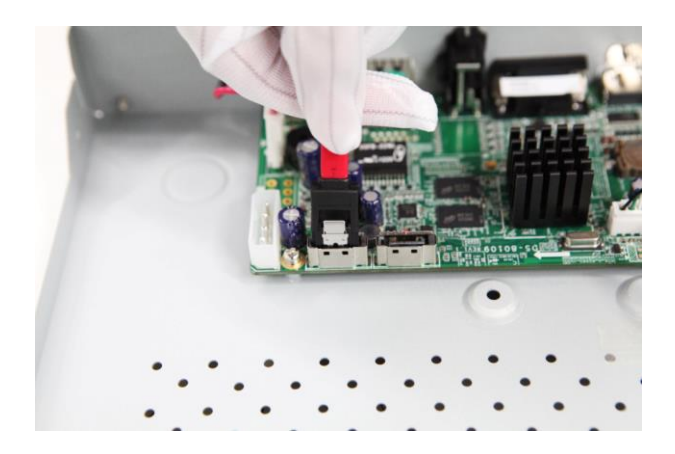

3. Conecte o cabo de energia ao disco rígido e a placa-mãe.

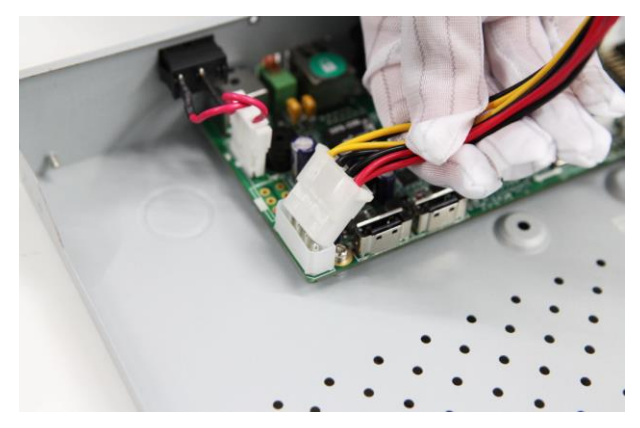

4. Coloque o disco rígido na parte inferior do dispositivo e, em seguida, aperte os parafusos no fundo do NVR para fixá-lo.

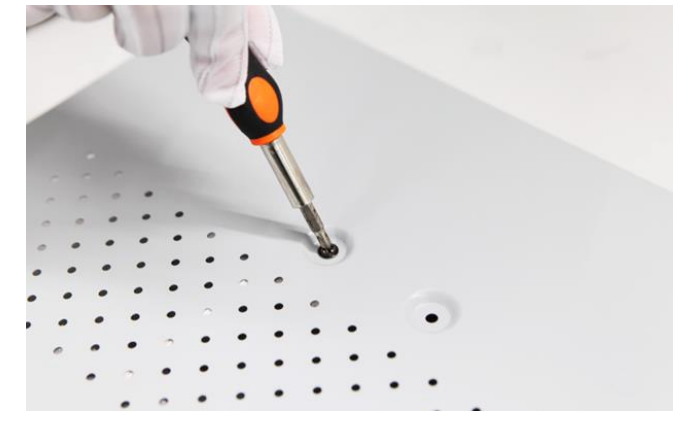

5. Reinstale a tampa do NVR e aperte os parafusos.

# 6. Painel Frontal

O painel frontal dos NVR série 26XXP é mostrado na Figura 1:

7

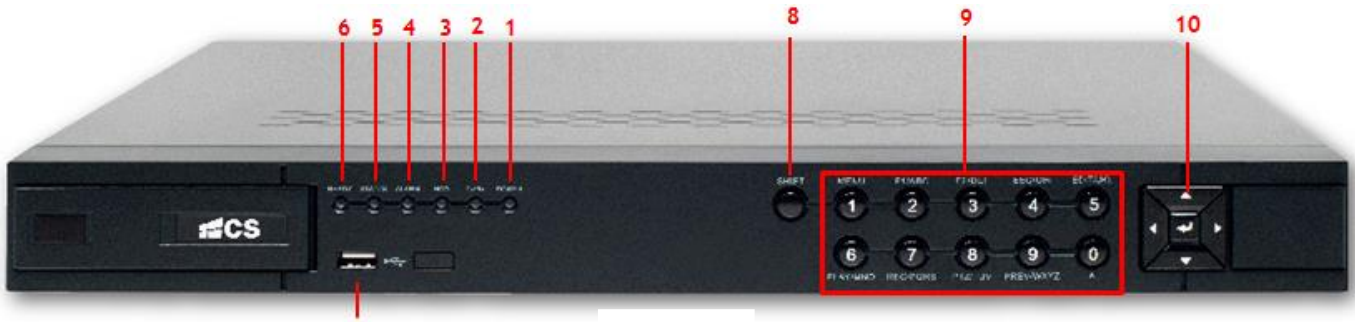

Figura 1 TABELA 2 - DESCRIÇAO DOS BOTOES DO PAINEL FRONTAL

| N° | Nome          |                                                         | Descrição                                                                    |  |  |  |  |  |
|----|---------------|---------------------------------------------------------|------------------------------------------------------------------------------|--|--|--|--|--|
| 1  | POWER         | O indicador POW                                         | O indicador POWER fica verde quando o NVR é ligado.                          |  |  |  |  |  |
| 2  | Ty / Dy       | A luz indicador                                         | a Tx/Rx pisca em verde quando a conexão de rede está funcionando             |  |  |  |  |  |
| 2  | 12/12         | corretamente.                                           |                                                                              |  |  |  |  |  |
| 3  | HDD           | O indicador pisca                                       | a quando dados são gravados ou lidos no HD.                                  |  |  |  |  |  |
| 4  | ALARM         | O indicador fica                                        | vermelho quando algum alarme é ativado.                                      |  |  |  |  |  |
| 5  | STATUS        | A luz indicadora                                        | STATUS fica vermelha quando o disco rígido está sendo lido/gravado.          |  |  |  |  |  |
| 6  | READY         | O indicador fica                                        | O indicador fica normalmente verde indicando o funcionamento correto do NVR. |  |  |  |  |  |
| 7  | Interface USB | Conexão do mou                                          | Conexão do mouse USB ou dos dispositivos flash de memória USB.               |  |  |  |  |  |
| 8  | SHIFT         | Alternar entre a entrada numérica ou funções das teclas |                                                                              |  |  |  |  |  |
|    |               | Número 1                                                |                                                                              |  |  |  |  |  |
|    |               | I/MENU.                                                 | Acessar o menu principal                                                     |  |  |  |  |  |
|    |               |                                                         | Número 2                                                                     |  |  |  |  |  |
|    |               | Letras "ABC"                                            |                                                                              |  |  |  |  |  |
| 0  | <b>-</b> ~    | Z/ADC/FT:                                               | "F1" quando usado em uma lista seleciona todos os itens.                     |  |  |  |  |  |
| 9  | Funçao        | - Zoom no modo PTZ                                      |                                                                              |  |  |  |  |  |
|    |               |                                                         | Número 3                                                                     |  |  |  |  |  |
|    |               | 2/DEE/E2.                                               | Letras "DEF"                                                                 |  |  |  |  |  |
|    |               | J/DEF/FZ.                                               | "F2" quando usado em uma lista altera as páginas.                            |  |  |  |  |  |
|    |               |                                                         | + Zoom no modo PTZ                                                           |  |  |  |  |  |

|    |            |                                                                                            | Número 4                                                                       |  |  |  |  |  |
|----|------------|--------------------------------------------------------------------------------------------|--------------------------------------------------------------------------------|--|--|--|--|--|
|    |            | 4/GHI/ESC:                                                                                 | Letras "GHI"                                                                   |  |  |  |  |  |
|    |            |                                                                                            | "ESC" sair ou voltar ao menu anterior                                          |  |  |  |  |  |
|    |            |                                                                                            | Número 5                                                                       |  |  |  |  |  |
|    |            |                                                                                            | Letras "JKL"                                                                   |  |  |  |  |  |
|    |            | 5/JKL/EDIT:                                                                                | Apaga as letras antes do cursor                                                |  |  |  |  |  |
|    |            |                                                                                            | Altera o estado da caixa de seleção                                            |  |  |  |  |  |
|    |            |                                                                                            | Iniciar ou parar a reprodução                                                  |  |  |  |  |  |
|    |            |                                                                                            | Número 6                                                                       |  |  |  |  |  |
|    |            | 6/MNO/PLAY:                                                                                | Letras "MNO"                                                                   |  |  |  |  |  |
|    |            |                                                                                            | Acesso direto a interface de reprodução                                        |  |  |  |  |  |
| 9  | Função     |                                                                                            | Número 7                                                                       |  |  |  |  |  |
|    |            | 7/PQRS/REC:                                                                                | Letras "PQRS"                                                                  |  |  |  |  |  |
|    |            |                                                                                            | Acesso direto a interface de gravação manual                                   |  |  |  |  |  |
|    |            |                                                                                            | Número 8                                                                       |  |  |  |  |  |
|    |            | 8/TUV/PTZ:                                                                                 | Letras "TUV"                                                                   |  |  |  |  |  |
|    |            |                                                                                            | Acesso direto aos controles de PTZ                                             |  |  |  |  |  |
|    |            |                                                                                            | Número 9                                                                       |  |  |  |  |  |
|    |            | 9/WXYZ/PREV:                                                                               | Letras "WXYZ"                                                                  |  |  |  |  |  |
|    |            |                                                                                            | Multi-câmeras                                                                  |  |  |  |  |  |
|    |            |                                                                                            | Número 0                                                                       |  |  |  |  |  |
|    |            | 0/A:                                                                                       | Alterna entre letra minúscula, maiúscula, símbolos ou números                  |  |  |  |  |  |
|    |            |                                                                                            | Pressionado duas vezes altera saída principal e auxiliar                       |  |  |  |  |  |
|    |            | Os botões DIREC                                                                            | FION são usados para navegar entre os diferentes campos e itens de menus.      |  |  |  |  |  |
|    |            | No modo Reprod                                                                             | ução, o botão para cima e para baixo são usados para acelerar e desacelerar o  |  |  |  |  |  |
|    |            | vídeo gravado.                                                                             |                                                                                |  |  |  |  |  |
|    | Direcional | No modo Reprodução Contínua, os botões Esquerda/Direita podem ser usados para selecionar o |                                                                                |  |  |  |  |  |
|    | Directonat | vídeo gravado no dia anterior/próximo, em Playback by Normal Video Search, o botão         |                                                                                |  |  |  |  |  |
|    |            | Esquerda/Direita pode ser usado para selecionar o arquivo anterior/seguinte gravado.       |                                                                                |  |  |  |  |  |
| 10 |            | No modo Live Vie                                                                           | ew (Ao Vivo), os botões direcionais podem ser usados para percorrer os canais. |  |  |  |  |  |
|    |            | No modo de cont                                                                            | role PTZ, podem controlar o movimento da câmera PTZ.                           |  |  |  |  |  |
|    |            | Confirmar a sele                                                                           | eção em qualquer modo de menu. Também pode ser usado para assinalar os         |  |  |  |  |  |
|    |            | campos das caixa                                                                           | s de seleção ( <i>checkbox</i> ).                                              |  |  |  |  |  |
|    | ENTER      | No modo Reprod                                                                             | ução, pode ser usado para reproduzir ou pausar o vídeo.                        |  |  |  |  |  |
|    |            | No modo de repr                                                                            | odução de imagem, o botão ENTER irá avançar o vídeo em um único quadro.        |  |  |  |  |  |
|    |            | No modo Auto-switch, pode ser usado para iniciar/parar a troca automática.                 |                                                                                |  |  |  |  |  |

# 7. Painel Traseiro

Os painéis traseiros de diferentes modelos são apresentados a seguir, juntamente com as respectivas descrições dos itens.

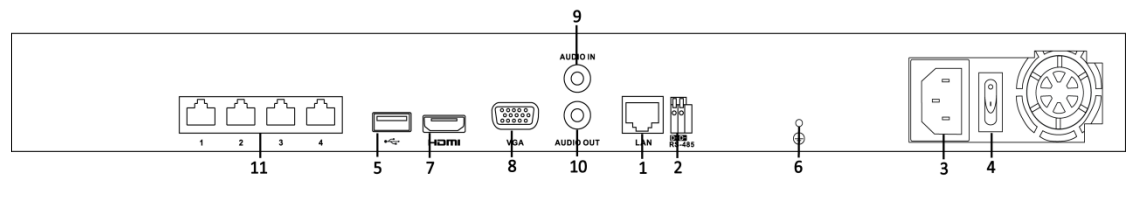

Figura 2 - 2604P / 2608P

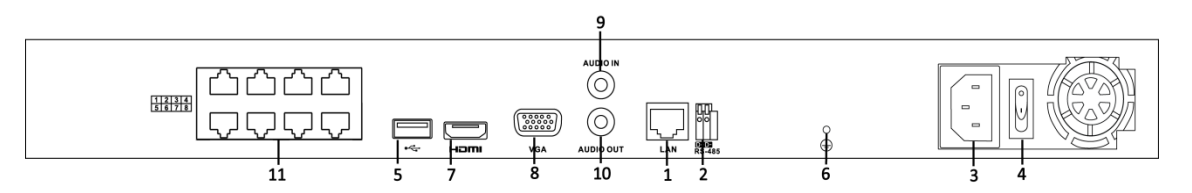

#### Figura 3 - 2616P

| N٥ | ltem                                | Descrição                                                         |
|----|-------------------------------------|-------------------------------------------------------------------|
| 1  | Interfaces de rede LAN              | Conector LAN (Local Area Network).                                |
| 2  | Interface RS-485                    | Conector para dispositivos RS-485.                                |
| 3  | Fonte de alimentação                | Fonte de alimentação 100-240 VAC.                                 |
| 4  | Interruptor de alimentação          | Interruptor para ligar/desligar o dispositivo.                    |
| 5  | USB                                 | Conecta dispositivos e discos rígidos USB.                        |
| 6  | Aterramento                         | Aterramento (GND). Precisa estar conectado ao ligar o NVR.        |
| 7  | HDMI                                | Conector de saída de vídeo HDMI.                                  |
| 8  | VGA                                 | Conector DB9 para saída VGA. Exibe a saída de vídeo local e menu. |
| 9  | Entrada de áudio                    | Conector RCA para entrada de áudio.                               |
| 10 | Saída de áudio                      | Conector RCA para saída de áudio.                                 |
| 11 | Interfaces de rede com a função PoE | Interface de rede para as câmeras e para fornecer PoE.            |

### 8. Inicializando o Equipamento

A execução correta dos procedimentos de inicialização e desligamento são cruciais para expandir a vida útil do DVR. *Antes de começar:* 

Verifique se a tensão da fonte é a mesma que o aparelho exige e que a conexão de terra está funcionando corretamente. *Inicializando o aparelho:* 

#### Passos:

Verifique se a fonte está conectada a uma tomada. O uso de um *no-break* em conjunto com o equipamento é ALTAMENTE recomendado. O LED indicador Power deve ficar vermelho, indicando que NVR inicializou.

### 9. Primeiros Passos

#### 9.1 Usando o Assistente para Configuração Básica

O Assistente de Configuração pode ajudá-lo com configurações importantes do equipamento. Por padrão, o Assistente de Configuração inicia quando o equipamento inicializar pela primeira vez.

#### Operando o Assistente de Configuração:

Passos:

1. Configure o idioma do sistema após o equipamento inicializar. Clique em Aplicar para salvar as configurações de idioma.

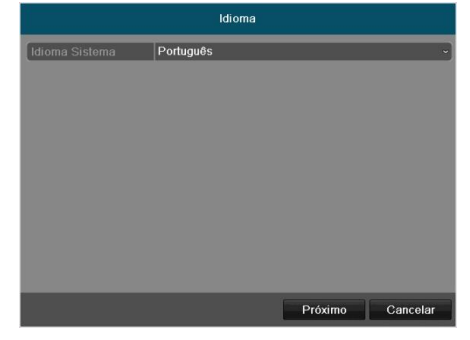

Figura 4 - Selecionar Idioma

2. O Assistente de Configuração se iniciará após a configuração de idioma. Marque a caixa de seleção para habilitar o

Assistente de Configuração quando o equipamento iniciar na próxima vez. Clique em **Próximo** para continuar no Assistente de Configuração.

Também é possível clicar em **Cancelar** para sair do Assistente de Configuração, ou desmarcar a caixa de seleção "Iniciar assistente quando o DVR iniciar?" e clicar em próximo para não usar o Assistente de Configuração da próxima vez.

| Assistente                             |         |          |
|----------------------------------------|---------|----------|
| Iniciar assistente quando DVR iniciar? |         |          |
|                                        |         |          |
|                                        |         |          |
|                                        |         |          |
|                                        |         |          |
|                                        |         |          |
|                                        |         |          |
|                                        |         |          |
|                                        |         |          |
|                                        | Próximo | Cancelar |

Figura 5 - Interface de Início do Assistente

3. Clique em Próximo na janela do Assistente para entrar na tela de login, mostrada na Figura 6.

4. Digite a senha do administrador. Por padrão, a senha é 12345 ou 979797.

5. Para mudar a senha do administrador, marque a caixa de seleção Nova senha Admin. Digite a nova senha do administrador e confirme a senha nos campos abaixo:

| С |
|---|
|   |

| Assistente       |  |          |         |          |  |
|------------------|--|----------|---------|----------|--|
| Senha Admin      |  |          |         |          |  |
| Nova Senha Admin |  |          |         |          |  |
| Nova Senha       |  |          |         |          |  |
| Confirmar Senha  |  |          |         |          |  |
|                  |  |          |         |          |  |
|                  |  |          |         |          |  |
|                  |  |          |         |          |  |
|                  |  |          |         |          |  |
|                  |  |          |         |          |  |
|                  |  |          |         |          |  |
|                  |  |          |         |          |  |
|                  |  |          |         |          |  |
|                  |  | Anterior | Próxima | Cancelar |  |
|                  |  |          |         |          |  |

Figura 6 - Tela de Login

6. Clique em Próximo para entrar na tela de configurações de data e hora, mostrada na Figura 7.

Configure o fuso horário, o formato de data, a data do sistema e a hora do sistema.

| Assistente      |                      |              |          |  |  |
|-----------------|----------------------|--------------|----------|--|--|
| Fuso horário    | (GMT-03:00) Georgeto | wn, Brasilia | v        |  |  |
| Formato de data | DD-MM-AAAA           |              |          |  |  |
| Data            | 25-02-2014           |              | <u> </u> |  |  |
| Hora do sistema | 16:28:04             |              | 0        |  |  |
|                 |                      |              |          |  |  |
|                 |                      |              |          |  |  |
|                 |                      |              |          |  |  |
|                 |                      |              |          |  |  |
|                 |                      |              |          |  |  |
|                 |                      |              |          |  |  |
|                 |                      |              |          |  |  |
|                 |                      |              |          |  |  |
|                 | Anterior             | Próximo      | Cancelar |  |  |

Figura 7 - Configurações de Data e Hora

7. Clique em Próximo para prosseguir para a tela de configurações de rede do Assistente, mostrada na Figura 8.

Configure os parâmetros de rede, incluindo o tipo de placa de rede, o endereço IPv4, a máscara de subrede IPv4, o gateway padrão, etc. É possível habilitar o DHCP para obter um endereço IP e outras configurações de rede do servidor automaticamente.

| Assistente          |                           |  |  |  |  |
|---------------------|---------------------------|--|--|--|--|
| Tipo NIC            | 10M/100M Self-adaptive    |  |  |  |  |
| DHCP                |                           |  |  |  |  |
| Endereço IP         | 192 .168 .25 .101         |  |  |  |  |
| Máscara Sub-rede    | 255 .255 .255 .0          |  |  |  |  |
| Gateway             | 192 .168 .25 .1           |  |  |  |  |
| Servidor DNS primá  |                           |  |  |  |  |
| Servidor DNS altern |                           |  |  |  |  |
|                     |                           |  |  |  |  |
|                     |                           |  |  |  |  |
|                     |                           |  |  |  |  |
|                     |                           |  |  |  |  |
|                     |                           |  |  |  |  |
|                     | Anterior Próxima Cancelar |  |  |  |  |

Figura 8 - Configurações de Rede

8. Clique em Próximo para entrar na tela de administração de discos rígidos, mostrada na Figura 9. Para formatar um disco rígido, clique no botão Iniciar. A inicialização remove todos os dados salvos no disco.

| Assistente |            |                                       |      |         |      |        |    |                |
|------------|------------|---------------------------------------|------|---------|------|--------|----|----------------|
| <b>L</b>   | Capacidade | Estado                                |      | Propri  | eda  | Тіро   | Es | paço livre     |
| 1          | 149.05GB   | Normal                                |      | Leitura | a-Es | Local  | ON | 1B             |
|            |            |                                       |      |         |      |        |    |                |
|            |            |                                       |      |         |      |        |    |                |
|            |            |                                       |      |         |      |        |    |                |
|            |            |                                       |      |         |      |        |    |                |
|            |            |                                       |      |         |      |        |    |                |
|            |            |                                       |      |         |      |        |    |                |
|            |            |                                       |      |         |      |        |    |                |
|            |            |                                       |      |         |      |        | -  | and the second |
|            |            |                                       |      |         |      |        |    | Iniciar        |
|            |            | i i i i i i i i i i i i i i i i i i i |      |         | -    |        |    |                |
|            |            |                                       | Ante | rior    | P    | róximo |    | Cancelar       |

Figura 9 - Administração de Disco Rigido

9. Adicionar câmera IP (Ver item 15).

| Assistente |                |           |          |           |               |
|------------|----------------|-----------|----------|-----------|---------------|
| ■N°        | Endereço IP    | N.º de Ca | Modelo d | Protocolo | Porta de l    |
| 1          | 192.168.25.106 | 1         | CBIP-212 | CS        | 10061         |
| 2          | 192.168.25.107 | 1         | CDIP-211 | CS        | 10071         |
| 5          |                | -         | Adl      | clonar    | ><br>Procurar |
|            |                | Anteri    | or Pro   | oxima     | Saír          |

Figura 10 Adicionar câmera

- 10. Clique em Próximo para entrar na tela de configurações de gravação, mostrada na Figura 10.
  - 1) Selecione a câmera para configurar.
  - 2) Marque a caixa de seleção Iniciar Gravação para iniciar a gravação.
  - 3) Selecione o modo de gravação: Normal ou Detecção de Movimento.

|                                 | Assistente                                                                                                    |   |         |
|---------------------------------|----------------------------------------------------------------------------------------------------|---|---------|
| Câmera                          | Câmera IP 1                                                                                                    |   | ~       |
| Iniciar Grava                   | āo                                                                                                    |   |         |
| <ul> <li>Continua</li> </ul>    |                                                                                                    |   |         |
| <ul> <li>Detecção Mo</li> </ul> | vimento                                                                                                    |   |         |
|                                 |                                                                                                    |   | Copiar  |
|                                 |                                                                                                    |   |         |
|                                 |                                                                                                    |   |         |
|                                 |                                                                                                    |   |         |
|                                 |                                                                                                    |   |         |
|                                 |                                                                                                    |   |         |
|                                 |                                                                                                    |   |         |
|                                 |                                                                                                    |   |         |
|                                 | Contract of the local division of the local division of the local | 1 | E THE R |

Figura 11 - Configurações de Gravação

**11.** Caso desejar, clique em **Copiar** para copiar as configurações de gravação da atual câmera para outras, como mostrado na Figura 11.

|           |      | Copiar | para |             |
|-----------|------|--------|------|-------------|
| Analógico | ■ A1 | ■ A2   | ■ A3 | ■A4         |
|           |      |        |      |             |
|           |      |        |      |             |
|           |      |        |      |             |
|           |      |        |      |             |
|           |      |        |      |             |
|           |      |        |      |             |
|           |      |        |      | OK Cancelar |

Figura 12 - Copiando as Configurações de Gravação

- 12. Clique em OK para retornar para a tela de configurações de gravação.
- 13. Clique em OK para completar o Assistente de Configuração.

### 10. Desabilitando o BIP (Evento de Exceção)

Os avisos sonoros do DVR servem para notificar o usuário que há algum evento de anomalia do produto. Os eventos notificados através do BIP são:

- Disco Rígido Cheio: O disco rígido está cheio.
- Erro de Disco Rígido: Erro de escrita no disco rígido, disco rígido não formatado, etc.
- Rede Desconectada: Cabo de rede desconectado.
- Conflito de IP: Endereço IP duplicado.
- Login Inválido: Nome de usuário e/ou senha incorretos.

• Incompatibilidade de Padrões de Vídeo de Entrada e Saída: Os padrões de vídeo de entrada e saída não são equivalentes.

• Exceção de Gravação: Não há espaço para salvar o arquivo gravado.

Para desabilitar, execute os passos:

Entre na interface de exceções da configuração de sistema e configure as várias exceções.

Menu Principal > Configuração do Sistema > Exceção

| E | <u>xceção</u>                   |            |
|---|---------------------------------|------------|
|   | Tipo exceção                    | HD cheio 🗸 |
| 1 | Aviso de áudio                  |            |
|   | Notificar Central de Monitorame |            |
|   | Enviar E-mail                   |            |

Figura 13

NOTA:

• É aconselhado manter o aviso para Evento de Exceção ativado, pois pode comprometer a segurança e eficácia do produto.

# 11. Configurando Portas de Servidor e HTTP

É necessário que três portas sejam liberadas e roteadas para o funcionamento do acesso remoto do NVR. É possível editar o seguintes campos: Porta do Servidor, porta HTTP, porta RTSP.

Passos:

1) Entre na interface de configurações de rede.

Menu Principal > Configuração do Sistema > Rede

2) Vá à aba Outras configurações para entrar na interface de Outras configurações.

3) Insira os valores novos para Porta de Servidor, HTTP e RTSP. A porta de servidor padrão é 8000 e a porta HTTP padrão é 80.

| Geral | PPPOE         | DDNS      | NTP | Email   | uPnP  | Outras configurações |
|-------|---------------|-----------|-----|---------|-------|----------------------|
| lp d  | a Estação Ce  | entral    |     | 172.6.2 | 1.58  |                      |
| Por   | ta da Estaçã  | o Central |     | 7200    |       |                      |
| Por   | ta do Servido | )r        |     | 8000    |       |                      |
| Por   | ta HTTP       |           |     | 80      |       |                      |
| IP N  | Aulticast     |           |     | 239.252 | .2.50 |                      |
| Por   | ta RTSP       |           |     | 554     |       |                      |

4) Clique em **Aplicar** para salvar as configurações e sair. Figura 14 NOTA:

A Porta de Servidor deve estar na faixa 2000 ~ 65535 e é usada para acesso de software de clientes remotos. A porta HTTP é usada para acesso do navegador.

# 12. Utilizando o Servidor DDNS Gratuito (HIDDNS)

Levando em consideração que os parâmetros de rede já estão configurados, siga as instruções abaixo.

Como você utilizará o próprio servidor do NVR, apenas insira o nome que desejar no campo: nome de domínio do DVR e clique em aplicar.

| Ge | eral   | PPPOE      | DDNS     | NTP | Email  | uPnP     | Outras configurações |
|----|--------|------------|----------|-----|--------|----------|----------------------|
| ſ  | DDNS   | ;          |          |     | ✓      |          |                      |
|    | Servio | lor de DDI | ١S       |     | HiDDN  | S        |                      |
| Ľ  | Ender  | eço serv.  |          |     | www.hi | ddns.com | n                    |
| ľ  | Nome   | de domíni  | o do DVR |     |        |          |                      |
| ľ  |        | de usuário |          |     |        |          |                      |
|    |        |            |          |     |        |          |                      |

Figura 15

NOTA:

Se a operação for realizada com sucesso, não aparecerá nenhuma mensagem. Se alguma programação relacionada a rede estiver errada, uma mensagem de falha será Exibida: Falhou a comunicação com o servidor. Clique em "Ok" e revise a liberação das portas e configuração de rede do DVR.

## 13. Visualização em Tempo Real

#### 13.1 Ícones de Visualização em Tempo Real

No modo de visualização em tempo real, há ícones no canto superior direito da tela de cada canal, mostrando a situação da gravação e do alarme no canal, informando de forma imediata se cada canal individualmente está sendo gravado ou possui algum alarme disparado.

| Ícones | Descrição                                                                   |
|--------|-----------------------------------------------------------------------------|
|        | Alarme (perda de sinal, adulteração/interferência ou detecção de movimento) |
|        | Gravação (manual, por agendamento ou por detecção de movimento)             |
|        | Alarme e Gravação                                                           |

Tabela Descrição Dos Ícones Da Visualização Em Tempo Real

### 13.2 Usando o Mouse na Visualização em Tempo Real

No modo de visualização em tempo real, o botão do menu principal e a barra de visualização em tempo real aparecem ao clicar com o botão direito na tela:

| ♠ | Menu Principal      | ► |
|---|---------------------|---|
| • | Câmera              | Þ |
| 豚 | Multicâmera         | ► |
| ÷ | Imagem Anterior     |   |
| ⇒ | Próxima Imagem      |   |
| ø | Iniciar Sequencial  |   |
| ò | Iniciar Gravação    | ► |
| ₽ | Configuração Rápida | Þ |
| • | Reprodução Contínua |   |
| • | Monitor Auxiliar    |   |

Figura 16 Menu da Visualização em Tempo Real

| Nome                       | Descrição                                                                                                    |  |  |  |  |  |  |
|----------------------------|----------------------------------------------------------------------------------------------------|--|--|--|--|--|--|
| Menu Principal             | Abre o menu principal do sistema e suas opções                                                                                                    |  |  |  |  |  |  |
| Câmera                     | Muda para tela única no modo de visualização ao vivo                                                                                                    |  |  |  |  |  |  |
| Multicâmera                | Muda para telas múltiplas no modo de visualização ao vivo<br>O ícone de telas múltiplas muda de acordo com o modelo                                                                                                    |  |  |  |  |  |  |
| Imagem Anterior            | Quando em tela cheia muda para câmera anterior                                                                                                    |  |  |  |  |  |  |
| Próxima Imagem             | Quando em tela cheia muda para próxima câmera                                                                                                    |  |  |  |  |  |  |
| Iniciar / Parar Sequencial | Habilita/desabilita a troca automática das telas<br>O tempo de ativação de cada tela na visualização ao vivo deve ser configurado anteriormente<br>antes de usar a troca automática                                                                                                 |  |  |  |  |  |  |
| Iniciar Gravação           | Inicia a gravação agendada ou por detecção de movimento                                                                                                    |  |  |  |  |  |  |
| Configuração Rápida        | Configura o modo de saída do vídeo como Standard (Padrão), Interior, Luz Fraca ou Exterior                                                                                                    |  |  |  |  |  |  |
| Monitor Auxiliar           | Troca para o modo de saída auxiliar e desabilita a operação na saída principal<br>Ao entrar no modo de monitor auxiliar com o monitor auxiliar desconectado, a operação do<br>mouse fica desabilitada. Para voltar para a saída principal, clique duas vezes com a roda do<br>mouse |  |  |  |  |  |  |

# 14. Troca das Saídas Principal e Auxiliar

Quando a saída VGA está configurada como principal, é possível executar a operação a seguir para utilizar a saída BNC como principal.

#### Passos:

1. No modo de visualização ao vivo, clicando com o botão direito do mouse, selecione Monitor Auxiliar na parte inferior ou clique duas vezes com a roda do mouse na tela da saída VGA. As seguintes mensagens aparecerão respectivamente:

| Dica                                                                                            |
|-------------------------------------------------------------------------------------------------|
| Alternar a saída auxiliar e principal ?<br>Duplo clique com o mouse novamente<br>para alternar. |
| Cancelar                                                                                        |
| Atenção                                                                                         |
| Fem certeza que quer alterar a Saída de<br>Vídeo?<br>Sim Não                                    |
|                                                                                                 |

Figura 17 Troca das Saídas Principal e Auxiliar

2. Clique duas vezes com a roda do mouse na tela novamente para trocar para a saída auxiliar, ou clique em Cancelar para cancelar a operação.

3. No monitor da saída auxiliar é possível fazer algumas operações básicas no modo de visualização ao vivo da saída auxiliar, incluindo gravação, visualização ao vivo, configurações de imagem e trocar para o monitor principal. Nenhuma operação é permitida na saída principal.

4. Para trocar para a saída de vídeo principal, clique em **Monitor Principal** na barra de ferramentas ou clique duas vezes com a roda do mouse na tela e clique em **Sim** na mensagem que aparecerá.

#### NOTA:

É possível configurar o modo de saída do menu como Automático, BNC Principal ou VGA em Menu Principal > Configuração do Sistema > Visualização em tempo real.

### 15. Adicionando Câmeras IP

#### Para câmeras IP CS conectadas às portas POE do equipamento:

São adicionadas automaticamente ao serem conectadas na porta traseira do NVR CS serie 26xxP.

#### Para câmeras IP de outras marcas ou conectadas a mesma rede local:

Você deve adicionar as câmeras IP online para permitir a visualização ao vivo e função de gravação.

Você pode procurar e adicionar as câmeras IP online, seguindo o assistente de inicialização, ou de acordo com os seguintes passos.

Passos:

1. Botão direito do mouse -> menu principal -> câmera -> câmera

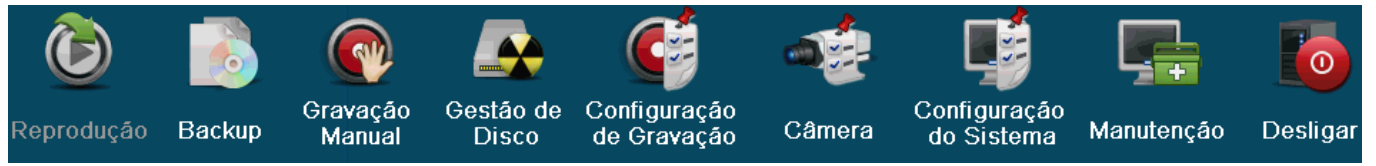

O dispositivo irá adicionar as câmeras IP detectadas pelo nome de usuário padrão e a senha do administrador.

| د ک                 |          |                    | <b>G</b>                    | -           | , 📫                        | <b>1</b>      | 6           |                         |
|---------------------|----------|--------------------|-----------------------------|-------------|----------------------------|---------------|-------------|-------------------------|
| Reprodução Backup   | Manual   | Gestão de<br>Disco | Configuração<br>de Gravação | Câmera      | Configuração<br>do Sistema | Manutenção    | Desligar    |                         |
| Câmera              | > Came   | ra IP              |                             |             |                            |               |             |                         |
| osD                 | Nº ca    | anal Adiciona      | r/ Estado                   | Endereço de | Câ Editar                  | Nome da câmer | a Protocolo | Modelo de Equipamento   |
| C. Imagan           | D1       |                    | 1                           | 192.168.254 | 4.10 📝                     | Camera 01     | CS          |                         |
| e magem             | D2       | -                  | <b>A</b>                    | 192,168,26  | 2                          | Camera 01     | CS          |                         |
| e PTZ               | D3       | -                  | <b></b>                     | 192.168.25  | 1.4 💭                      | IPCamera 03   | CS          |                         |
| 1 Movimento         | D4       |                    | <b></b>                     | 192.168.25  | 4.6                        | IPCamera 04   | CS          |                         |
| Máscara de Privaci  | D5       | -                  | <u> </u>                    | 192.168.25  | 1.6                        | IPCamera 05   | CS          |                         |
| * Tamper            | D6       |                    | <b>A</b>                    | 192.168.25  | 4.7                        | IPCamera 06   | CS          |                         |
| • rampor            | D7       |                    | <u> </u>                    | 192.168.25  | 1.8 🗾                      | IPCamera 07   | CS          |                         |
| Perda de Vídeo      | D8       |                    | <u> </u>                    | 192.168.25  | 4.9 🛃                      | IPCamera 08   | CS          |                         |
|                     | D9       | 1                  | 0                           | 192.168.25  | .70                        | Camera 01     | CS          | CCIP-2110PW             |
|                     | 3        |                    |                             |             | Atualizar                  | Limpar Iudo   | Adicina     | r tudo Adição personali |
| Visualização em Ten | ip Largi | ura de Banda       |                             | Mbps        |                            |               |             | Voltar                  |

-

Se o nome de usuário e a senha das câmeras forem alterados, a adição automática de câmeras IP vai falhar, mas você pode adicioná-la manualmente.

#### Passos:

- 1. Para adicionar as câmeras IP on-line com o mesmo segmento de rede:
  - 1) A câmera IP on-line detectada será listada na lista de câmeras, conforme mostrado na figura abaixo.

| 6           |                      |         |                    | <b>(</b>                    | -            |                            | -            | 6           |                                    |
|-------------|----------------------|---------|--------------------|-----------------------------|--------------|----------------------------|--------------|-------------|------------------------------------|
| Reprodução  | Backup               | Manual  | Gestão de<br>Disco | Configuração<br>de Gravação | Câmera       | Configuração<br>do Sistema | Manutenção   | Desligar    |                                    |
| Câmera      | in the second second | > Câmer | ra IP              |                             |              |                            |              |             |                                    |
| # OSD       |                      | Nº Cé   | anal Adiciona      | r/ Estado                   | Endereço de  | Câ Editar                  | Nome da câme | a Protocolo | Modelo de Equipamento              |
| A Imagem    |                      | D1      | 11.411             | 4                           | 192.168.254  | .10 💙                      | Camera 01    | CS          |                                    |
|             |                      | D2      | -                  | 4                           | 192.168.25   |                            | Camera 01    | CS          |                                    |
| OPIZ        |                      | D3      |                    | <b></b>                     | 192.168.254  | 4                          | IPCamera 03  | CS          |                                    |
| 1 Moviment  | 0                    | D4      | -                  | $\wedge$                    | 192.168.254  | .6 🏒                       | IPCamera 04  | CS          |                                    |
| 🖾 Máscara ( | de Privaci           | Dő      |                    | <b></b>                     | 192.168.254  | .6 🔎                       | IPCamera 05  | CS          |                                    |
| * Tamper    |                      | D6      | -                  | 4                           | 192.168.254  | 7 🛃                        | IPCamera 06  | CS          |                                    |
| Darda da    | Video                | D7      | -                  | <b>A</b>                    | 192.168.254  | .8                         | IPCamera 07  | CS          |                                    |
| m Perda de  | VIGEO                | D8      |                    | <b>A</b>                    | 192.168.254  | .9 📝                       | IPCamera 08  | CS          |                                    |
|             |                      | -       | 0                  | -                           | 192.168.25.7 | 0                          | -            | CS          | CCIP-2110PW                        |
|             |                      | K       |                    |                             | A            | tualizar                   | Limpar tudo  | Adicinar    | tudo <mark>Adição personali</mark> |
| Visualizaç  | ão em Tem            | p Largu | ra de Banda        |                             | Vibps        |                            |              |             | Voltar                             |

Clique no botão O para adicionar a câmera.
 Explicação dos ícones:

| Ícone | Explicação                   | Ícone | Explicação                   |  |
|-------|------------------------------|-------|------------------------------|--|
|       | Editar parâmetros básicos da |       | Adicionar a câmera IP        |  |
|       | câmera                       | )     | detectada                    |  |
|       |                              |       | A câmera está desligada;     |  |
|       | A câmora ostá conostada      | -     | Você pode clicar no ícone    |  |
|       | A camera esta conectada      |       | para obter as informações de |  |
|       |                              |       | erro de câmera               |  |
| Ē     | Eveluir a câmora ID          | -202  | Configurações avançadas da   |  |
|       | Excluir a camera ip          |       | câmera                       |  |

- 2. Para adicionar outras câmeras IP:
  - 1) Clique no botão Adição personalizada para abrir o pop-up Adicionar IP câmera (personalizada).

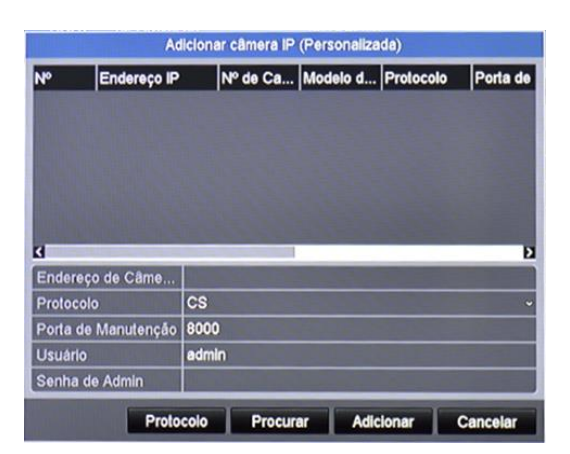

- Você pode editar o endereço IP, protocolo, porta de gerenciamento e outras informações da Câmera IP a ser adicionada.
- 3) Clique em Adicionar para adicionar a câmera.

### 16. Gravação

#### Antes de começar:

Certifique-se de que o disco rígido já foi instalado e formatado. Se não, por favor, instale um disco rígido e inicialize-o. Você pode consultar o manual do usuário para obter informações detalhadas.

Clique com o botão da direita do mouse e vá até > Iniciar gravação, e selecione gravação agendada ou por detecção de movimento.

Na mensagem que aparecerá, clique em Sim para iniciar a gravação em todos os canais.

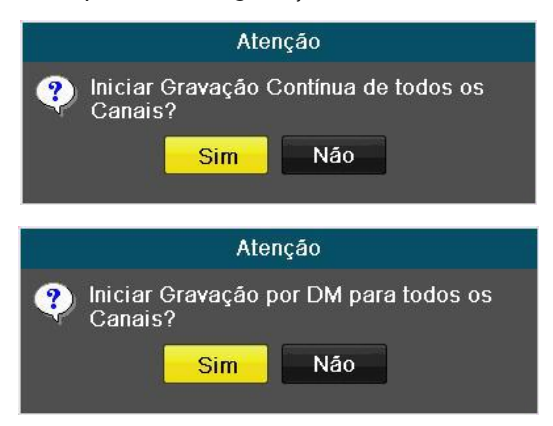

NOTA: A gravação por agenda seguirá a programação pré-estabelecida.

### 17. Backup

#### 17.1. Backup de Arquivos Gravados

#### Antes de começar:

Insira o dispositivo de backup no equipamento.

#### 17.2. Efetuando Backup via Pesquisa de Vídeo Normal

#### Função:

É possível efetuar backup dos arquivos gravados em dispositivos USB.

#### Backup através de dispositivos USB.

#### Passos:

1. Entre na interface de backup.

Menu Principal > Backup > Busca por Horário

| E | Busca por Horário          |             |              |             |               |          |   |  |  |
|---|----------------------------|-------------|--------------|-------------|---------------|----------|---|--|--|
|   | Analógico                  | <b>⊠</b> A1 | M A2         | <b>⊠</b> A3 | M A4          |          |   |  |  |
| L | Hora de Início da Gravação |             | 07-02-2014 2 | 1:09:40     | 05-03-2014 16 | :31:13   |   |  |  |
| L | Tipo de Vídeo              |             | Tudo         |             |               |          | ~ |  |  |
| L | Tipo de Arquivo            |             | Tudo         |             |               |          |   |  |  |
| L |                            |             | 05-03-2014   |             | <b>**</b>     | 00:00:00 | 9 |  |  |
|   | Hora Final                 |             | 05-03-2014   |             | <b>**</b>     | 23:59:59 | 9 |  |  |

Figura 23 Pesquisa de Vídeo Normal para Backup

- 2. Entre com as condições de pesquisa e clique em Pesquisa para entrar na interface de resultados da pesquisa.
- 3. Escolha os arquivos gravados para efetuar backup.

Clique em ) para reproduzir o arquivo caso queira verificá-lo. Marque a caixa de seleção de um arquivo para incluí-lo no backup.

| Nº     | Tempo de Gravação            | Tamanho Re   | . BI 🏅   | 02-25-2014 Ter 11:10:02              |
|--------|------------------------------|--------------|----------|--------------------------------------|
| A1     | 2014-02-25 11:10:0711:12:31  | 2,626KB 🔘    |          |                                      |
| A1     | 2014-02-25 11:13:1611:33:43  | 80,077KB 🕥   | ſ        |                                      |
| A1     | 2014-02-25 11:33:4312:23:09  | 189,034KB 🝥  | ſ        | NO VIDEO                             |
| A1     | 2014-02-25 12:23:5212:25:26  | 5,774KB 💿    | L C      |                                      |
| A1     | 2014-02-25 12:26:0913:04:10  | 122,821KB 🔘  | <u> </u> | Girer                                |
| A1     | 2014-02-25 16:06:4016:07:26  | 2,852KB 🔘    | <u>_</u> |                                      |
| A1     | 2014-02-25 16:08:08-18:49:14 | 559,433KB 🕥  | L C      |                                      |
| A1     | 2014-02-25 18:54:49-19:46:20 | 160,339KB 🔘  |          |                                      |
| A1     | 2014-02-25 19:46:20-20:05:01 | 56,438KB 🕥   | <u> </u> |                                      |
| A2     | 2014-02-25 11:10:0711:12:31  | 1,498KB 🔘    | <u> </u> | HD: 1                                |
| A2     | 2014-02-25 11:13:1712:23:08  | 36,520KB 🔘   | <u> </u> |                                      |
| A2     | 2014-02-25 12:23:5212:25:25  | 868KB 🕥      |          | Hora Inicial:<br>2014-02-25 11:10:07 |
| A2     | 2014-02-25 12:26:09-13:04:09 | 20,028KB 🔘   | <u> </u> |                                      |
| A2     | 2014-02-25 16:06:4016:07:25  | 443KB 🔘      | <u> </u> | Hora Final:                          |
| A2     | 2014-02-25 16:08:08-18:55:28 | 87,686KB 🔘   | <u> </u> | 2014-02-23 11.12.31                  |
| otal 2 | 7 P 1/1                      | Indicatorial |          |                                      |

Figura 24 Resultado da Pesquisa normal de Vídeo para Backup

#### NOTA:

O tamanho total dos arquivos selecionados no momento é mostrado no canto inferior esquerdo da janela.

- 4. Exporte os arquivos gravados.
  - Clique em Exportar.

Selecione a pasta onde deseja gravar os arquivos no seu dispositivo removível.

Clique em BackUp para iniciar a exportação dos arquivos selecionados.

NOTA: Se o dispositivo inserido não for reconhecido:

- Clique em Atualizar.
- Reconecte o dispositivo.
- Verifique a compatibilidade com o fornecedor.

Também é possível formatar dispositivos USB através do equipamento. Gravadores de CD/DVD USB ou SATA não podem ser formatados.

| BackUp              |           |         |            |           |          |        |  |
|---------------------|-----------|---------|------------|-----------|----------|--------|--|
| Nome dispositivo    | USB1-1    |         | _          |           | ~ Atu    | alizar |  |
| Nome arquivo        | Tamanho 1 | Гіро    | Data de mo | dificação | Apa      | Repr.  |  |
| 🗅 Caixas DVR e NVR  | F         | Pasta   | 2014-01-27 | 15:03:26  | <b></b>  | -      |  |
| 🗅 DS-7104HWI-SL-V   | . F       | Pasta   | 2014-01-27 | 11:51:44  | <b></b>  | -      |  |
| 🗅 DS-7216HVI-SV_V   | . F       | Pasta   | 2014-01-27 | 11:51:54  | â        | -      |  |
| 🗅 DS-7616NI-SE_P    | . F       | Pasta   | 2014-01-27 | 11:52:00  | <b>†</b> | -      |  |
| 🗅 DZ20131126_58_E.  | F         | Pasta   | 2014-01-31 | 08:46:28  | <b></b>  | -      |  |
| 🗅 DZ20131126_58_E.  | F         | Pasta   | 2014-01-31 | 08:47:26  | <b></b>  | - 1    |  |
| 🗅 Folders           | F         | Pasta   | 2014-02-27 | 14:18:30  | <b></b>  | -      |  |
| 🗅 Linha Controle de | F         | ⊃asta   | 2014-02-04 | 10:03:02  | â        | -      |  |
| 🗅 Manuais           | F         | Pasta   | 2014-01-24 | 13:50:28  | <b></b>  | - 1    |  |
| Print DVRNVR        | F         | Pasta   | 2014-02-26 | 15:47:52  | Ť        | -      |  |
| 🛳 bc                | F         | Pasta   | 2014-02-06 | 11:17:58  | <b></b>  | -      |  |
| 🗅 cATALOGO          | F         | Pasta   | 2014-02-03 | 15:26:24  | <b></b>  | - 1    |  |
| 1_02_R_07022014     | 355KB#    | Arquivo | 2014-02-07 | 10:58:02  | Ť        |        |  |
|                     | E017D 1   | Arquivo | 2014 02 07 | 10.57.50  | **       |        |  |
| Espaço livre        | 5,814MB   |         |            |           |          |        |  |
|                     |           |         |            |           |          |        |  |
|                     | Nova p    | oasta   | Formatar   | BackUp    | Car      | celar  |  |

Figura 25 Exportação Normal usando Flash Drive USB

Aguarde na interface até todos os arquivos serem exportados e a mensagem "Exportação terminada" irá aparecer.

| Exportar              |
|-----------------------|
| Exportação terminada. |
|                       |
|                       |
|                       |
|                       |
|                       |
| ОК                    |

Figura 26 Exportação Finalizada

5. Verifique o resultado do backup.

Escolha o arquivo gravado na interface de backup e clique em 🔯 para verificá-lo.

| BackUp             |                 |                     |                               |  |  |  |  |  |
|--------------------|-----------------|---------------------|-------------------------------|--|--|--|--|--|
| Nome dispositivo   | USB1-1          |                     | <ul> <li>Atualizar</li> </ul> |  |  |  |  |  |
| Nome arquivo       | Tamanho Tipo    | Data de modificação | Apa Repr                      |  |  |  |  |  |
| <b>a</b>           | Pasta           | 1970-01-01 00:00:00 |                               |  |  |  |  |  |
| e ch02_20140206072 | 3,013KB Arquivo | 2014-02-06 11:17:58 | <b>n</b> 💿                    |  |  |  |  |  |
| ch02_20140206072.  | 1KB Arquivo     | 2014-02-06 11:17:54 | <u> </u>                      |  |  |  |  |  |
| E ch02_20140206092 | 1KB Arquivo     | 2014-02-06 11:17:58 | <u> </u>                      |  |  |  |  |  |
|                    |                 |                     |                               |  |  |  |  |  |
| Canada lura        | £ 107MB         |                     |                               |  |  |  |  |  |
| Espaço livre       | 5,137MB         |                     |                               |  |  |  |  |  |
|                    | Nova pasta      | Formatar BackUp     | Cancelar                      |  |  |  |  |  |

Figura 27 Resultado da Exportação Normal usando Flash Drive USB

# 18. Desligando o Equipamento

#### Passos:

1. Entre no menu Desligar. Menu > Desligar

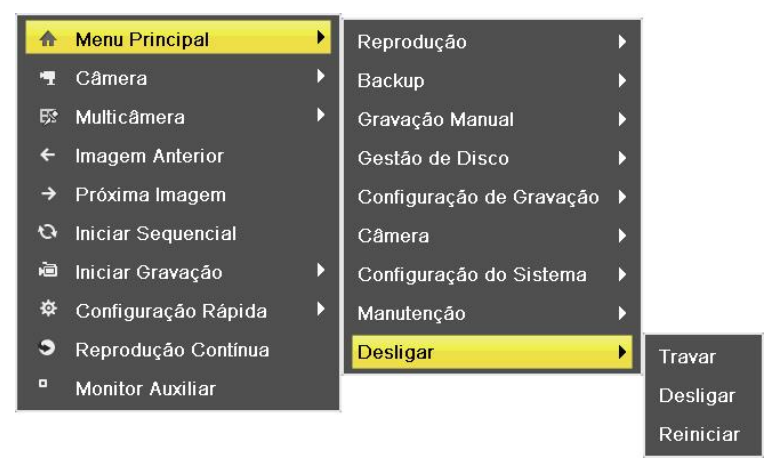

Figura 28 Menu Desligar

2. Clique em Desligar para entrar no diálogo a seguir:

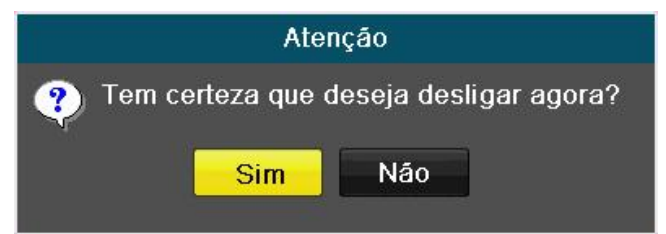

Figura 29 Diálogo para Desligar

#### 3. Clique em Sim.

A seguinte mensagem aparecerá:

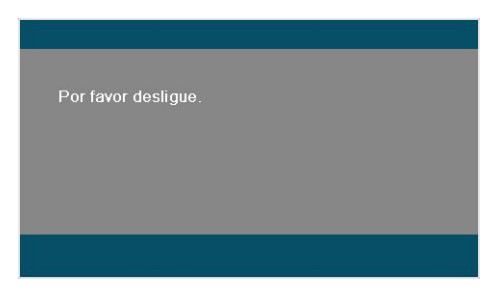

Figura 30 Mensagem para Desligar

4. Desconecte a fonte do aparelho.

#### Reiniciando o equipamento:

No menu Desligar, clique em Reiniciar para reiniciar o aparelho.

Nota:

## Certificado de Garantia

1- Todas as partes, peças e componentes, são garantidos contra eventuais DEFEITOS DE FABRICAÇÃO que porventura venham a apresentar, pelo prazo de 1 (um) ano, contado a partir da data de emissão da nota fiscal do produto.

2- Constatado o defeito, deve-se imediatamente comunicar à empresa que efetuou a instalação ou serviço autorizado mais próximo. Somente estes estão autorizados a examinar e sanar o defeito durante o prazo de garantia. Caso contrário esta garantia perde o efeito, pois o produto terá sido violado.

3- Em caso de atendimento domiciliar e/ou necessidade de retirada do produto, as despesas decorrentes de serviços, transporte, segurança de ida e volta do produto, ficam por conta e risco do consumidor.

4- A garantia ficará automaticamente cancelada se o produto for violado, receber maus tratos ou sofrer danos decorrentes de acidentes, quedas, agentes da natureza (raios, inundações), variações de tensão elétrica, sobrecarga acima do especificado e instalação em desacordo com o manual.

Importado por: Khronos Indústria, Comércio e Serviço em Eletrônica LTDA. CNPJ 78.323.094/0004-70. País de origem: China.

A Khronos reserva-se o direito de alterar o equipamento sem aviso prévio.

| .OCAL:   | _ |
|----------|---|
| REVENDA: |   |
| DATA:    | _ |

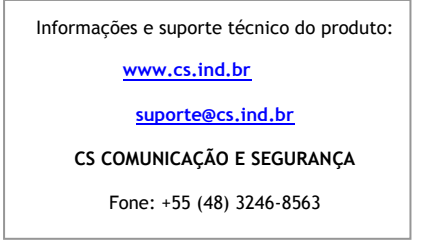

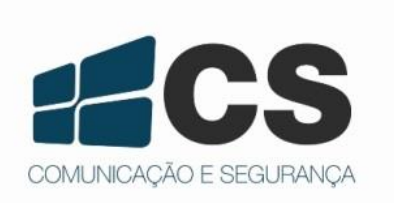

#### 02.062.001.002

A CS Comunicação e Segurança reserva-se ao direito de modificar, adicionar ou excluir partes deste manual sem aviso prévio. Não nos responsabilizamos por quaisquer danos ou prejuízos resultantes do uso inadequado deste produto.

Em caso de dúvida, consulte nosso departamento de assistência técnica.